# Istruzioni per la compilazione del modulo di deposito per parti non rituali

Questa nota descrive le attività necessarie per preparare il modulo per il deposito per parti non rituali.

# Sommario

| Attività preliminari                     | 2  |
|------------------------------------------|----|
| Indicazioni generali sull'uso del modulo | 4  |
| Istruzioni per la compilazione           | 7  |
| Sede                                     | 7  |
| Ricorso                                  | 7  |
| Depositante                              | 8  |
| Atti                                     | 9  |
| Elenco documenti                         | 9  |
| Parte depositante                        | 9  |
| Firma digitale del modulo1               | .0 |

# Attività preliminari

Preparare in anticipo tutta la documentazione in formato digitale:

- Documento di richiesta
- Documenti allegati (ad esempio, copie digitali delle ricevute di pagamento)

Questi documenti devono essere preparati in uno dei formati previsti dalle Specifiche Tecniche, reperibili sul Sito istituzionale, nella sezione Processo Amministrativo Telematico. Per aderire in maniera sicura a quanto previsto nelle Specifiche Tecniche, si suggerisce di preparare ricorso e atti processuali con un qualsiasi sistema di redazione testi (Microsoft Word, OpenOffice, ...) e di salvarli in formato PDF.

Scaricare il **Modulo Deposito per Ausiliari del Giudice e Parti non Rituali**, reperibile sul Sito istituzionale, nella sezione Processo Amministrativo Telematico, e salvarlo sul proprio computer.

Per utilizzare il modulo è necessario disporre del prodotto software Adobe Acrobat Reader DC

Questo prodotto è gratuito e disponibile per tutte le piattaforme più comuni. Può essere installato dal link: <u>https://get.adobe.com/reader</u>

Si suggerisce di verificare sempre che la versione in uso sia la più aggiornata disponibile. Per fare questo aprire il proprio software **Adobe Acrobat Reader DC**, e cliccare su **? – Ricerca aggiornamenti**:

| Adobe Acrobat Reader DC |                                         |    |              | -      |        |         |
|-------------------------|-----------------------------------------|----|--------------|--------|--------|---------|
| Home Strumenti          | <u>Supporto online</u>                  | F1 |              | (      | ?      | Accedi  |
| Elenchi file            | Benvenuto                               |    |              |        |        |         |
| Recenti                 | Informazioni su Adobe Acrobat Reader DC |    |              | Dim.   | Data v | /isual. |
| Inviati                 | Informazioni sui plug-in di Adobe       |    | corso v1.pdf | 651 KB |        | 20:01   |
| Archiviazione           | Genera rapporto <u>s</u> istema         |    |              | 1,1 MB |        | 19:47   |
| Risorse del computer    | Ri <u>p</u> ara installazione           |    |              | 5,3 MB |        | 16:54   |
| Document Cloud          | <u>R</u> icerca aggiornamenti           |    |              | 855 KB |        | 11:47   |

Se la versione installata è l'ultima disponibile apparirà il messaggio: **Nessun aggiornamento disponibile**. In caso contrario, seguire le istruzioni per l'aggiornamento. Si raccomanda di scaricare il modulo di deposito ogni volta che si deve inviare un atto, per essere certi di usare l'ultima versione del modulo disponibile. In ogni caso, si può verificare che la versione già in proprio possesso sia quella più recente controllando l'indicazione sulla versione presente in alto a destra del modulo:

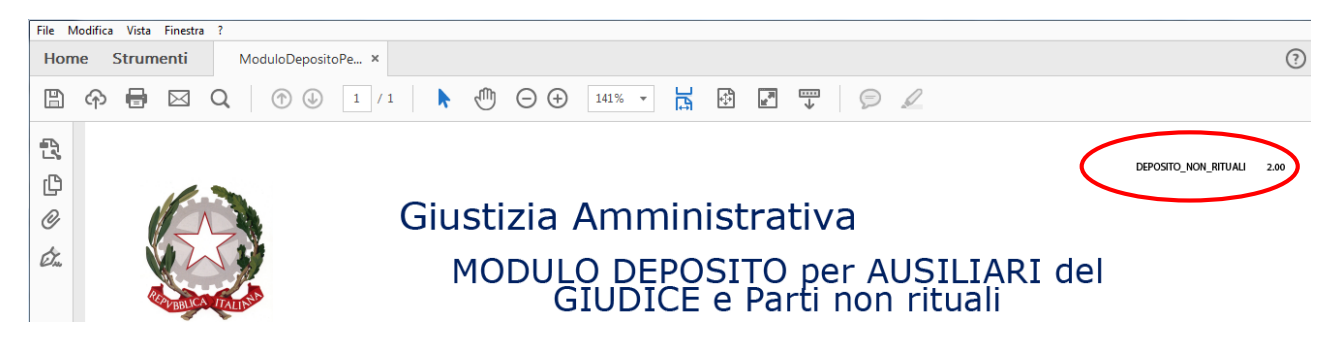

Se si dovesse depositare un modulo di una versione precedente a quella presente sul sito il deposito potrebbe essere rifiutato. Nella pagina **Comunicati** della sezione **Processo amministrativo telematico** del Sito **istituzionale** saranno date le informazioni sulla compatibilità dei moduli.

# Indicazioni generali sull'uso del modulo

Il modulo va compilato seguendo l'ordine prefissato dei dati da immettere, dall'alto verso il basso, perché alcune informazioni sono valorizzate automaticamente in base a quanto selezionato in precedenza.

Il modulo è diviso in sezioni, ciascuna identificata da un titolo in colore blu; ad esempio: **Elenco documenti** 

Alcune modalità operative sono uguali per tutte le sezioni:

Il bottone **Allega** permette di inserire un allegato all'interno del modulo di deposito; viene aperta una finestra di dialogo per la scelta del file da allegare:

| 🔁 Avviso: finestra JavaScript - Selez                                                                                                    | zionare un file dati da importare |                                     |                         |                      | x |
|----------------------------------------------------------------------------------------------------|-----------------------------------|-------------------------------------|-------------------------|----------------------|---|
| Computer > 0                                                                                                    | SDisk (C:) ► Atto                 |                                     | ✓ ← Cerca Atto          |                      | ٩ |
| Organizza 🔻 Nuova cartella                                                                                                    |                                   |                                     |                         | = -                  | 0 |
| <ul> <li>Google Drive</li> <li>Desktop</li> <li>Download</li> <li>Dropbox</li> <li>Raccolte</li> <li>Documenti</li> <li>Immagini</li> <li>Musica</li> <li>Nuova raccolta</li> <li>Video</li> </ul> | Nome                              | Ultima modifica<br>11/03/2016 17:13 | Tipo<br>Adobe Acrobat D | Dimensione<br>213 KB |   |
| Nome file:                                                                                                    |                                   |                                     | ▼ Tutti i file (*.      | *)<br>Annulla        | • |

Scegliere il file e cliccare su Apri. Il file prescelto verrà importato all'interno del modulo di deposito.

Per vedere gli allegati inseriti cliccare sull'icona a forma di attache sulla sinistra del modulo:

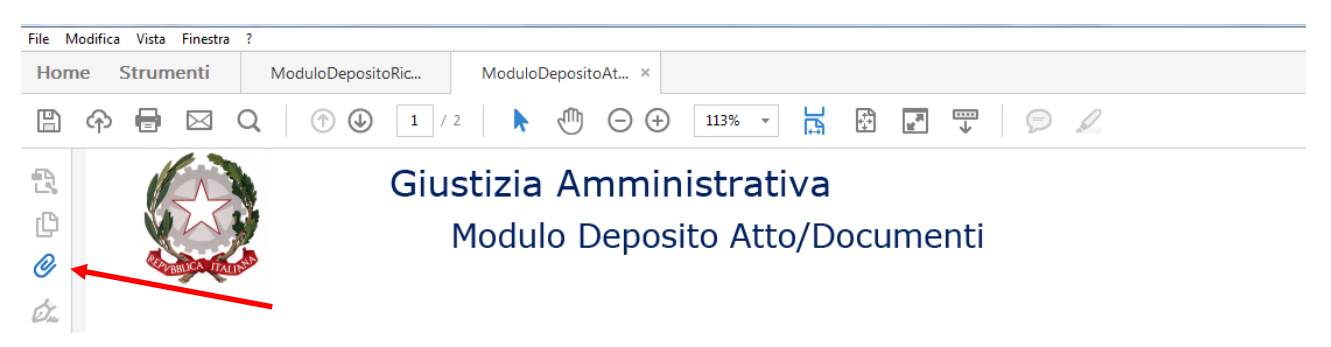

#### Apparirà l'elenco dei file allegati:

| File N | Aodifica Vista Finestra | а?                     |            |                                                            |      |          |        |
|--------|-------------------------|------------------------|------------|------------------------------------------------------------|------|----------|--------|
| Hon    | ne Strumenti            | ModuloCostituzion ×    |            |                                                            | ?    | ×        | Accedi |
| ₿      | ቀ 🖶 🖂                   | Q () () (1) / 2        | e 🕨 🕅      |                                                            |      |          |        |
| Ð      | Allegati                |                        | ×          |                                                            | DEPO | IND_ATTO | a a    |
| ß      | E• 🔓 🗎                  | <b>&amp;</b> 🗊 &       |            | Giustizia Amministrativa<br>Modulo Deposito Atto/Documenti |      |          |        |
| @      | Nome                    | Descrizione Modificato | Dimensione |                                                            |      |          |        |
| Ó.     | T Memoria.pdf           | 30/03/2016 19:53:20    | 99,05 KB   | Sede Selezionare la sede dalla lista                       |      |          | •      |

Per aprire un allegato è sufficiente dare doppio click sul nome del file. In caso di errore nell'inserimento di un file basta ripetere l'operazione.

La dimensione del singolo file allegato al modulo non può superare la dimensione di 10 MBytes nel caso di deposito via PEC, 30 MBytes nel caso di deposito via Upload.

La dimensione complessiva del modulo non può superare la dimensione di 30 MBytes nel caso di deposito via PEC, 50 MBytes nel caso di deposito via Upload.

È importante notare che è indicata la dimensione di ciascuno degli allegati, in modo da poter valutare la grandezza complessiva del modulo.

Gli allegati sono incorporati nel modulo stesso.

Aggiungi

Il bottone **Aggiungi** aggiunge una nuova riga all'elenco su cui si sta lavorando. Ad esempio, se si preme Aggiungi nella sezione **Elenco documenti** si inserisce una nuova riga nell'elenco dei documenti:

| Elenco docu | menti       |        | Agg               | iungi |
|-------------|-------------|--------|-------------------|-------|
| Progressivo | Descrizione |        | Allegato digitale |       |
| 1           |             | Allega |                   | Х     |

È possibile aggiungere quante righe si vuole, semplicemente ripetendo l'operazione.

Il bottone **Cancella** serve a rimuovere una riga già inserita. I bottoni Aggiungi e Cancella possono essere utilizzati quante volte si vuole fino a ottenere il risultato desiderato.

Le tendine a scorrimento consentono di scegliere una voce da una lista predefinita:

Atti

| Tipologia                                            |        | Allegato digitale |   |
|------------------------------------------------------|--------|-------------------|---|
| ·                                                    | Allega |                   | х |
| ADEMPIMENTO DECRETO PRESIDENZIALE                    |        |                   |   |
| ADEMPIMENTO INTEGRAZIONE DEL CONTRADDITTORIO         |        |                   |   |
| ADEMPIMENTO ORDINANZA CAUTELARE                      |        |                   |   |
| ADEMPIMENTO ORDINANZA COLLEGIALE                     |        |                   |   |
| ADESIONE A CESSATA MATERIA DEL CONTENDERE            |        |                   |   |
| ADESIONE A DEPOSITO TARDIVO                          |        |                   |   |
| ADESIONE A ISTANZA DI ANTICIPAZIONE D'UDIENZA        |        |                   |   |
| ADESIONE A ISTANZA DI CORREZIONE DI ERRORE MATERIALE |        |                   |   |
| ADESIONE A ISTANZA DI RINVIO                         |        |                   |   |

È possibile scorrere la tendina usando la barra di destra. È anche possibile scegliere per ordine alfabetico, premendo la lettera a partire dalla quale si vuole scorrere la lista. Ad esempio, premendo I la lista si posiziona sulla prima voce che inizia per I:

#### Atti

| Tipologia                                            |        | Allegato digitale |   |
|------------------------------------------------------|--------|-------------------|---|
| ISTANZA DI REVOCA O MODIFICA MISURA CAUTELARE        | Allega |                   | х |
| ISTANZA DI FISSAZIONE UDIENZA                        |        |                   |   |
| ISTANZA DI INTERVENTO DEL TERZO                      |        |                   |   |
| ISTANZA DI NOMINA COMMISSARIO AD ACTA                |        |                   |   |
| ISTANZA DI OSCURAMENTO DATI PERSONALI CODICE PRIVACY |        |                   |   |
| ISTANZA DI PRELIEVO                                  |        |                   |   |
| ISTANZA DI PRELIEVO EX ART 71 BIS C.P.A.             |        |                   |   |
| ISTANZA DI REGOLAMENTO DI COMPETENZA                 |        |                   |   |
| ISTANZA DI REISCRIZIONE DELLA CAUSA AL RUOLO         |        |                   |   |
| ISTANZA DI REVOCA O MODIFICA MISURA CAUTELARE        |        |                   |   |

In alcuni casi il modulo richiede di eseguire una scelta alternativa tra più possibilità. In questo caso le scelte sono effettuate attraverso i **Radio Button** (Bottoni Circolari):

Selezionando un'opzione, le altre vengono escluse.

In altri casi è possibile indicare **SI** o **NO** per ciascuna scelta. In questo caso le scelte sono effettuate attraverso i **Check Box** (Spunte):

Difensore

Difesa in proprio ex art. 23 c.p.a.

Le spunte selezionate riportano il simbolo:  $\boxtimes$ :

Difensore Difesa in proprio ex art. 23 c.p.a.

I campi che prevedono l'inserimento di testo libero consentono l'inserimento di un numero massimo di caratteri che dipende dal campo specifico, in maniera da prevenire errori nell'elaborazione automatica del modulo. Ad esempio, la descrizione di un allegato permette l'inserimento di 150 caratteri al massimo.

**AVVERTENZA** è possibile salvare il modulo in qualsiasi momento, anche senza aver inserito tutte le informazioni richieste, per completarlo successivamente. Per fare questo è sufficiente usare le normali funzioni di Adobe Reader DC **File – Salva** oppure **File – Salva con nome**.

Il modulo si intende completato al momento della sottoscrizione con la firma digitale, perché da qual momento in poi non sarà più possibile modificarlo.

Al momento della richiesta di firma digitale, il modulo controlla la presenza dei campi obbligatori e la correttezza dei dati, dando riscontro con un messaggio d'errore. In questo modo si previene l'invio di un deposito senza i dati necessari per l'elaborazione dal parte del Sistema Informativo della Giustizia Amministrativa.

Nel dettaglio delle istruzioni per la compilazione del modulo sono indicati i campi obbligatori e i controlli eseguiti.

# Istruzioni per la compilazione

#### Sede

Per prima cosa scegliere la Sede presso la quale si deve eseguire il deposito. Questa informazione è obbligatoria.

#### Ricorso

Indicare Anno e Numero del ricorso relativi al deposito. Questa informazione è obbligatoria.

Ricorso

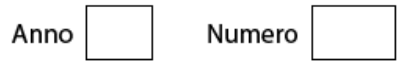

**ATTENZIONE**: è molto importante indicare **Anno** e **Numero** corrispondenti al Numero di Registro Generale del ricorso sul quale eseguire il deposito. In caso contrario, il Sistema Informativo non sarebbe in grado di protocollare automaticamente il deposito.

Per verificare questo si suggerisce di controllare sul Sito istituzionale la correttezza di questa informazione. Per farlo, il modo più rapido è usare la funzione di ricerca del ricorso disponibile nel riquadro Attività istituzionale:

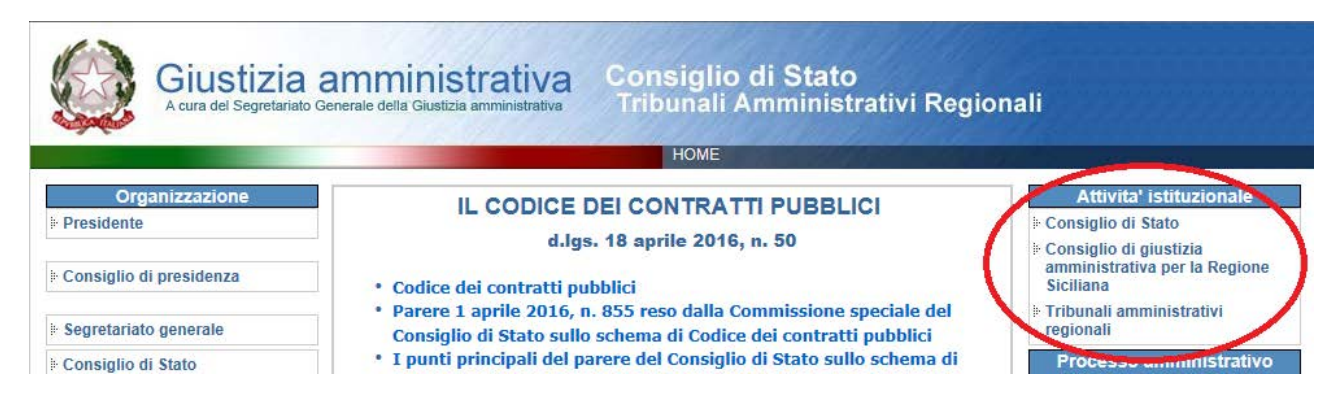

Continuare la navigazione fino alla scelta della Sede, quindi selezionare il link Ricorsi:

| Giustizia am<br>A cura del Segretariato General               | e della Giustizia amministrativa<br>Tribunali Amministrativi Reg | ionali     |
|---------------------------------------------------------------|------------------------------------------------------------------|------------|
|                                                               | HOME                                                             | AN AN AN A |
| Udienza                                                       | Fribunale Amministrativo regionale dell'Emilia Romagna - E       | Bologna    |
| <ul> <li>Calendario Udienze</li> <li>Ruolo Udienza</li> </ul> |                                                                  |            |
| Ricerche                                                      |                                                                  |            |
| Ricorsi Elettorali                                            | Menù principale                                                  |            |
| * Ricorsi                                                     |                                                                  |            |

Indicare Anno e Numero, corrispondenti a quelli desiderati:

|                         | Giustizia amministrativa<br>A cura del Segretariato Generale della Giustizia amministrativa | Consiglio di Stato<br>Tribunali Amministrativi Regionali |  |
|-------------------------|---------------------------------------------------------------------------------------------|----------------------------------------------------------|--|
| Tribunale<br>Ricerche - | 0                                                                                           |                                                          |  |
| Anno *<br>Numero *      | 2016 🗸                                                                                      |                                                          |  |
| Cerca                   |                                                                                             | Menù principale                                          |  |

Premere Cerca; vengono visualizzati i dati essenziali del ricorso scelto:

|                          | Giustizia ammir<br>A cura del Segretariato Generale della Gi | nistrativa<br><sup>ustizia amministrativa</sup> Consiglio<br>Tribunali | di Stato<br>Amministrativi Regiona | li                  |
|--------------------------|--------------------------------------------------------------|------------------------------------------------------------------------|------------------------------------|---------------------|
|                          |                                                              | HOME                                                                   |                                    | we willed any as    |
| Tribunale<br>Dettaglio f | e Amministrativo regionale (<br>fascicolo                    | lell'Emilia Romagna - Bologn                                           | 1                                  |                     |
| NRG 201600               | 0001 Sezione 1                                               | Data de                                                                | oosito 04/01/2016                  | Tipologia ORDINARIO |
| Oggetto PRO              | CEDURA DI ASSUNZIONE DI DIRI                                 | GENTI CON CONTRATTO A TEMPO I                                          | ETERMINATO (PUBBLICO IMPIEGO       | D)                  |
| Domanda caute            | elare monocratica Domanda                                    | cautelare collegiale S                                                 |                                    |                     |

L'Oggetto, la Tipologia e la Data deposito sono sufficienti a identificare il ricorso, verificando così che i dati del ricorso sul quale si vuole depositare l'atto siano quelli giusti, corrispondenti a quelli da indicare nel modulo di deposito.

### Depositante

Il deposito da parte non rituale può essere eseguito da una delle seguenti tipologie, scelte dalla tendina Depositante:

- Consulente d'ufficio
- Commissario ad acta
- Verificatore
- Amministrazione onerata di adempimenti istruttori
- Altre parti non rituali

Il tipo di parte va scelto dalla tendina Depositante:

**Depositante** Consulente d'ufficio Consulente d'ufficio Commissario ad acta Verificatore Amministrazione onerata di adempimenti istruttori Altre parti non rituali

# Atti

#### Atti

| Tipologia                                         |        | Atto digitale |   |
|---------------------------------------------------|--------|---------------|---|
|                                                   | Allega |               | Х |
| ADEMPIMENTO A RICHIESTA DI CHIARIMENTI            |        |               |   |
| ADEMPIMENTO > A ORDINANZA                         |        |               |   |
| ADEMPIMENTO > A ORDINANZA COLLEGIALE ISTRUTTORIA  |        |               |   |
| ATTO > DEL COMMISSARIO AD ACTA > ADEMPIMENTO A DI |        |               |   |
| DEPOSITO CONSULENZA TECNICA D'UFFICIO >           |        |               |   |
| DEPOSITO VERIFICAZIONE                            |        |               |   |
| DEPOSITO RELAZIONE COMMISSARIO AD ACTA            |        |               |   |
| DICHIARAZIONE > RECAPITO PEC/ FAX                 |        |               |   |
| DICHIARAZIONE > COMMISSARIO AD ACTA               |        |               |   |

È obbligatorio indicare la **Tipologia** e allegare il documento digitale corrispondente.

A norma dell'art. 9 delle Regole Tecniche, è necessario sottoscrivere con firma digitale qualsiasi atto del processo, mentre per i documenti allegati la firma sul modulo si intende estesa a tutti gli allegati.

#### Elenco documenti

Questa sezione permette l'inserimento dei documenti allegati.

Cliccare su **Aggiungi** per ogni documento da produrre, quindi inserire una descrizione del documento in formato libero e allegare il corrispondente documento digitale. L'elenco dei documenti viene numerato automaticamente. È opportuno dare una descrizione significativa, che possa qualificare l'allegato, piuttosto che un'indicazione generica tipo Doc1, Doc2, ...

Segue un esempio di Elenco documenti compilato:

| Elenco documenti |             |                                     |                   |              | ggiungi | i |
|------------------|-------------|-------------------------------------|-------------------|--------------|---------|---|
|                  | Progressivo | Descrizione                         | Allegato digitale |              |         |   |
|                  | 1           | Ricevuta pagamento diritti di copia | Allega            | Ricevuta.jpg | X       |   |

#### Parte depositante

Scegliere la tipologia della parte che deposita e cliccare su Aggiungi:

| Parte depositante                                             |                          |                   |                     |      |
|---------------------------------------------------------------|--------------------------|-------------------|---------------------|------|
| Persona Fisica                                                | 🔿 Persona Giuridica      | ○ Amministrazione | Aggiu               | Ingi |
| Di seguito è riporta                                          | to un esempio di inserir | nento:            |                     |      |
| <ul> <li>Parte depositante</li> <li>Persona Fisica</li> </ul> | Persona Giuridica        | C Amministrazione | Aggiu               | ıngi |
| Cognome ROSSI                                                 | Nom                      | e UGO             | Cod.Fisc. RSSGUO98A | x    |

# Firma digitale del modulo

La firma digitale si appone cliccando sul campo firma in fondo al modulo:

| Firma Digitale |  |
|----------------|--|
|----------------|--|

Il modulo non esegue nessun controllo fino al momento della firma, per dare la possibilità di aggiungere o modificare le informazioni in tempi successivi.

Al momento della firma, se il modulo riscontra errori lo segnala e annulla l'apposizione della firma. Un esempio di errore è la mancata indicazione di almeno un ricorrente o di almeno di un resistente.

Se i controlli hanno esito positivo si attiva la procedura di Firma Digitale.

Inserire sul computer il dispositivo di firma digitale; cliccando all'interno del riquadro di firma appare il certificato del firmatario, come ad esempio:

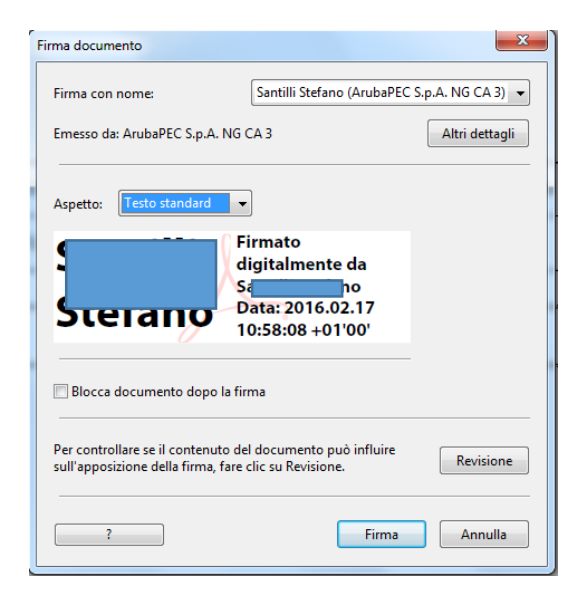

Cliccare sul bottone **Firma**. Viene chiesto di salvare il modulo con un altro nome. In questo modo sarà sempre possibile disporre della versione completa pronta da firmare:

| 🗾 Salva con nome   |                                       | X                   |   |
|--------------------|---------------------------------------|---------------------|---|
| 🕞 🔍 🖛 🧊 🕨 Ra       | ccolte 🕨                              | ✓ 4y Cerca Raccolte | ρ |
| Nome file:         | ModuloDepositoRicorsoAbilitatoTestpdf |                     | - |
| Salva come:        | File Adobe PDF (*.pdf)                |                     | • |
|                    |                                       |                     |   |
| 💌 Sfoglia cartelle |                                       | Salva Annulla       | H |

Cliccare su Salva. Appare la finestra di inserimento del PIN:

| Sicurezza di Wind               | ows                                  |    | X       |
|---------------------------------|--------------------------------------|----|---------|
| Provider sm<br>Immettere il PII | nart card Microsoft<br>N.            |    |         |
|                                 | PIN<br>PIN<br>Ulteriori informazioni |    |         |
|                                 |                                      | ОК | Annulla |

Inserire il PIN del proprio dispositivo e cliccare su **OK**. Il campo firma viene aggiornato con i dati del firmatario, come dall'esempio in figura:

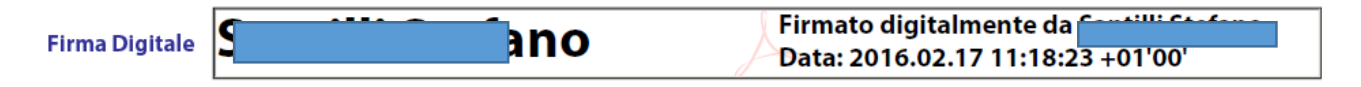

**NOTA IMPORTANTE**: in fase di sperimentazione il sistema controlla la presenza della firma digitale, ma non la sua validità. Successivamente all'inizio della sperimentazione, saranno date indicazioni precise su come accertare la validità della firma digitale.